# Programming and Data Structures Lab Section 15

Prof. Soumyajit Dey Email: soumya@cse.iitkgp.ac.in

**Prof. Aritra Hazra** 

Email: aritrah@cse.iitkgp.ac.in

**Department of Computer Science and Engineering** 

http://cse.iitkgp.ac.in/~aritrah/course/lab/PDS/ Autumn2018/CS19101\_PDS-Lab\_Autumn2018.html

## **Teaching Assistants**

- Alapan Kulia (alapan.cse@gmail.com)
- Anirban Ghose (anighose25@gmail.com)
- Arindam Roy (roy.arindam469@gmail.com)
- Diangarti Bhalang Tariang (diazz.tariang@iitkgp.ac.in)
- Pritam Bhattacharya (pritam.bhattacharya@cse.iitkgp.ac.in)
- Rajib Lochan Jana (jlrajib.cse@gmail.com)
- Samaresh Bera (samareshbera91@gmail.com)

## Rules

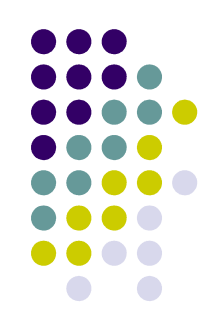

- All assignments to be done in the lab and submitted before the lab concludes
- Any attempts to copy will involve severe penalties
  - **0** for the assignment copied for **BOTH** the person copying and the person copied from
  - Any repeat offense will result in deregistration from the course

## **Marks Distribution**

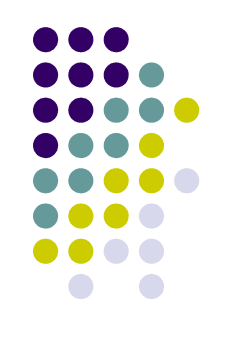

- Lab Test 1 (just before midsem) 40
- Lab Test 2 (just before endsem) 40
- 11 Assignment Modules 11 x 20 = 220
- Total Marks = 300
  - Will be scaled down to 100 marks.

# **Computing Environment**

- Dell Desktop Systems
- Ubuntu operating system
  - Inux operating system for your purpose
- Text editor: gedit
  - For typing in your C program
- C language compiler: gcc
  - For compiling the C program

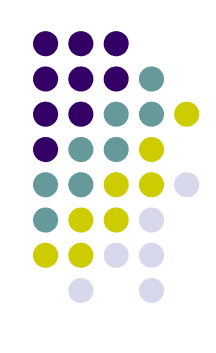

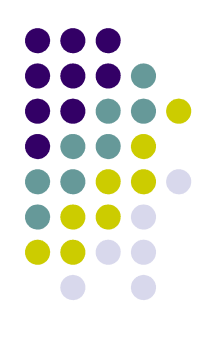

# Logging in to the System

- Username: sec15
- Password: sec15@123
  - Change it with your own new password
    - Open terminal and type passwd
    - Give old/existing password
    - Then give your new password
    - Confirm by giving the same again
- You should see a new screen

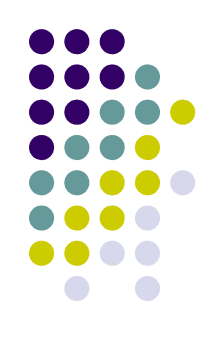

# **Basic Program Execution**

- Writing your program
  - Open a text editor (gedit)
  - Open a new file
  - Type your program in the text editor
  - Save it
- Compile and run your program
  - Open a terminal
  - Call gcc to compile and then run

## Writing the C Program

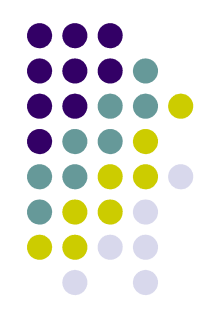

Type in the following C program exactly as it is in the file, and then save it /\* The first C program \*/ #include <stdio.h> int main() printf("Welcome to IITKGP\n"); return 0;

### Compiling and Running Your C Program

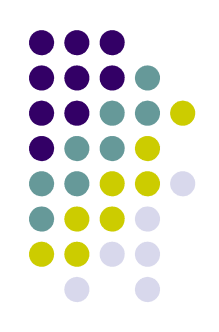

 In the terminal window, at the \$ prompt, type

#### gcc first.c

- If the compilation is successful, you should see the \$ prompt come back with no errors
- Run the program by typing
   .la.out
- You should see Welcome to IITKGP printed out

## Making a Mistake

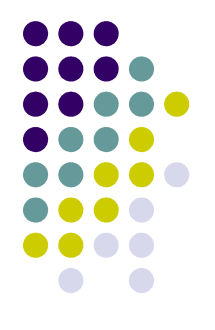

Remove the ) (right bracket) after main

/\* The first C program \*/ #include <stdio.h> int main( printf("Welcome to IITKGP\n"); return 0;

# **Configuring the Program**

- Save the file again
- Compile the file again
- You will see an error printed out: first.c:4 : error: Syntax error .....
- Go back and correct the error
- Save the file again
- Compile the file again
  - Should show no errors this time
- Run the file and verify that Welcome to IITKGP is printed

#### IMPORTANT

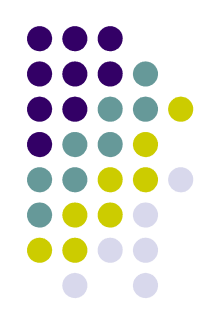

- Every time you change something in the file, you must
  - Save it again
  - Compile it again

 This will generate a new executable a.out with the changes

#### **IMPORTANT**

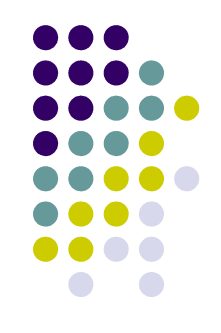

- Every program must start with a comment containing
  - Section No.
  - Machine no.
  - Roll No.
  - Name.
  - Assignment No.
  - A one line description of the assignment

#### **Example Header**

- \* Section : 15
- \* Machine No. : N
- \* Roll No. : 18CS100XY
- \* Name : name surname
- \* Assignment No: 0
- \* Description : first C program

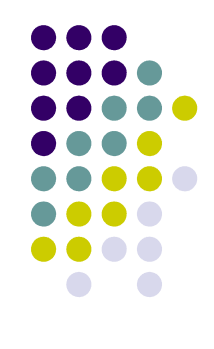

## **First C Program**

- \* Section : 15
- \* Machine No. : N
- \* Roll No. : 18CS100XY
- \* Name : name surname
- \* Assignment No: 0

```
* Description : first C program
```

```
***********************************/
#include <stdio.h>
```

```
int main( )
```

```
[
```

```
printf("Welcome to IITKGP\n");
return 0;
```

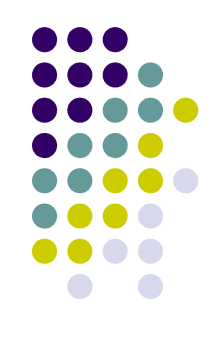

#### **Some Basics**

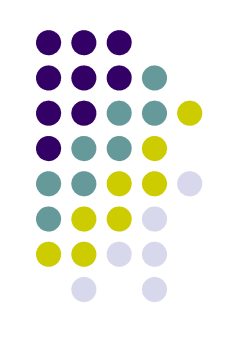

- Your programs will be stored in files
- Files are stored in directories (folders in windows)
- Directories will contain other subdirectories and files
- You may create a separate subdirectory for each of your assignments so that you can find them easily
  - But this is not a requirement for this lab, so if you want, just keep all your files in the same directory

#### **Some Useful Linux Commands**

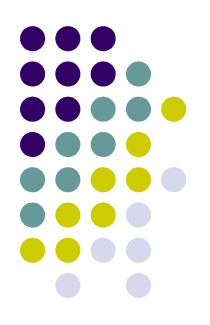

- pwd shows the current directory you are in
- Is shows the contents (Files and subdirectories) of the current directory
- mkdir X creates a subdirectory named X under the current directory
- cd X changes the current directory to the directory named X under it

# **Creating a Practice Directory**

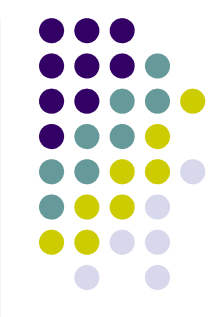

- On the \$ prompt, type mkdir practice
- Type Is to verify that the new directory is created
- Change to the new directory: type cd practice
- Type pwd to verify that you are in the new directory
- We will now use this directory to store our practice files